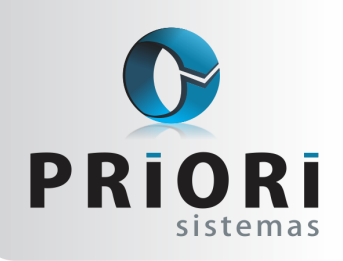

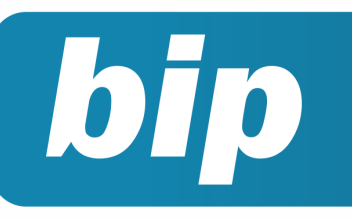

Edição 49

Setembro de 2014

# **Neste** bip

| Novas configurações de plano de saúde     | 1 |
|-------------------------------------------|---|
| Alterações no Rumo para o CAGED           | 2 |
| Cuidado ao instalar o programa DAPI       | 2 |
| Data de entrada ao importar notas do site | 3 |
| Importação de extrato bancário            | 3 |

# Novas Configurações de Plano de Saúde

Na última atualização do sistema RUMO houve uma alteração significativa nas configurações dos Planos de Saúde.

A primeira delas está na tela de cadastro das operadoras de plano de saúde em: Arquivos/Folha/ Tabelas/Planos de Saúde.

| 😥 Planos de Sau | ide                |  |
|-----------------|--------------------|--|
| Plano           | 1                  |  |
| Descrição       | VIVA MAIS          |  |
| Evento          | Plano De Saúde     |  |
|                 | Dados da Operadora |  |
| Razão Social    | VIVA MAIS          |  |
| CNPJ            | 0000000000         |  |
| Registro ANS    | 00000000           |  |
| 🕜 Gravar        | Cancelar           |  |

# Você Sabia?

- √ Que o Rumo importa NFCe (Nota Fiscal Eletrônica ao Consumidor Final) a partir do arquivo xml, ou EFD ICMS/IPI?
- √ Que é possível imprimir os livros e relatórios contábeis e fiscal, em formato frente e verso, em impressoras que suportam esta configuração?

ج <mark>Perdeu algum bip ج</mark> acesse o portal de documentação do Rumo e faça o download rumodoc.priori.com.br Na tela clique no ícone [+Incluir] para cadastrar a operadora do plano de saúde, no campo descrição insira o nome do plano de saúde/odontológico. No campo evento, informe aquele que será utilizado para descontar o valor do plano no recibo de pagamento. Caso esse evento também esteja informado em eventos do contrato, deverá removê-lo.

No campo "Dados da Operadora" preencha todos os campos, essas informações são obrigatórias na DIRF.

A mudança significativa nessa tela está no registro das **Coparticipações**, pois também devem ser informadas na DIRF, portanto, faça uma inclusão nessa tela, no campo descrição insira "Coparticipação" ou "Exames Médicos" e os dados da operadora do plano. Se o valor pode ser descontado no mesmo evento do plano, basta selecionar o mesmo evento, caso contrário informe um evento específico.

A segunda alteração está no cadastro de contratos do empregado, perceba que foi removido o campo "Plano de Saúde" da página 2-Dados Gerenciais e o botão Plano de Saúde no menu lateral direito da tela. Ambas as opções são encontradas agora, na página **5-Vales e Planos.** 

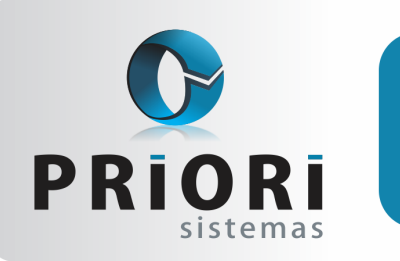

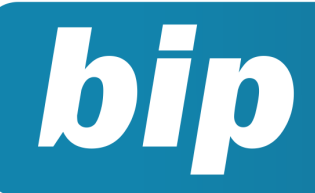

Edição 49

Setembro de 2014

| COLOR | ependente.Nome | / Plano de | Plano de Saúde.Descrição | Valor  | - |
|-------|----------------|------------|--------------------------|--------|---|
|       |                | 1          | VIVA MAIS - Paraná       | 200,00 |   |
|       | IQUINHA        | 1          | VIVA MAIS - Paraná       | 150,00 |   |
|       |                |            |                          |        | ш |
|       |                |            |                          |        | * |

Nessa rotina serão cadastrados por funcionários e seus dependentes os planos de assistência à saúde.

Nessa tela poderá ser registrado mais de um tipo de plano de saúde. Clique no ícone [+ Incluir] e informe os valores por titular e o valor de desconto correspondente a cada dependente.

As coparticipações NÃO serão registradas nessa rotina. Elas serão registradas através do menu **Lançamentos/Folha/Valores dos Planos de Saúde**, essa rotina servirá para consultar os valores dos planos e, essencialmente, para lançar as coparticipações. Para incluir clique no botão [+Incluir], informe a competência do desconto, empregado e no plano, selecione aquele referente a coparticipação, insira o valor que será descontado do empregado ou seu dependente.

## Alterações no Rumo para o CAGED

Conforme a Portaria 1.129 de 23 de Julho de 2014, novas regras para o CAGED iniciam a partir de 01/10/2014. No entanto, no sistema Rumo, já disponibilizamos no cadastro de contrato o botão "Seguro Desemprego" o qual verificará a situação do seguro desemprego do empregado. Em razão de que a cada admissão de empregado deve-se averiguar se o mesmo está recebendo o seguro desemprego ou cujo requerimento esteja em tramitação.

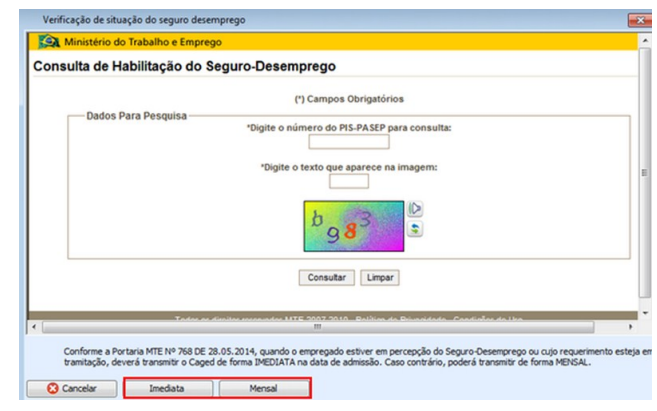

Caso o empregado esteja na situação mencionada então clique no botão **"Imediato"**, senão clique no botão **"Mensal".** 

Dessa maneira, na exportação do arquivo CAGED o Rumo gerará o arquivo com os empregados de cada tipo de situação, ou seja, aqueles que serão enviados normalmente no dia 07 do mês seguinte e os que devem ser informados no dia da sua admissão.

# Cuidado ao Instalar o Programa DAPI

Prezados Clientes de Minas Gerais, percebemos que a instalação do programa DAPI, no computador que seja o SERVIDOR do banco de dados do Rumo, tem impactado no acesso ao sistema.

Isso acontece porque ao instalar o DAPI, ele acarreta na desinstalação do firebird 2.5 necessário para o funcionamento do RUMO e instalação de uma versão anterior do firebird (2.1).

A solução é simples, basta desinstalar o firebird 2.1 e reinstalar o firebird 2.5, no entanto, não será possível usar o programa DAPI neste computador.

Se for necessário instalar o DAPI, repasse antes essa informação ao responsável pela informática da sua empresa e evite transtornos.

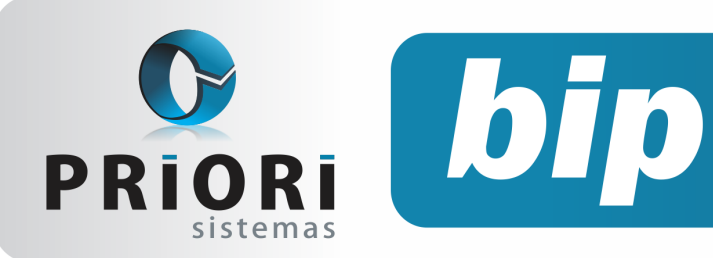

Edição 49

Setembro de 2014

# Data de Entrada ao Importar Notas do Site

O Rumo possibilita que seja modificada a data de entrada da nota fiscal ao importar pelo site.

Este procedimento serve para notas fiscais que foram recebidas em outra data, não sendo a mesma da data de emissão. Um exemplo é quando a data de emissão da NFe for o último dia de um mês e o recebimento da mercadoria aconteceu no início do próximo mês, assim a data de entrada é diferente.

Esta funcionalidade está disposta na tela de importação da Nfe via site. Acessando o menu >>Apoio >>Importar >>Nfe Recebidas – site, como demonstrado na imagem abaixo:

| Ø NF     | e Recebidas - :    | site                 |             |                    |
|----------|--------------------|----------------------|-------------|--------------------|
| تا 🚔     | 31/07/2014] (3/1   | l) DEMONSTRAÇÃO LTD  | A           |                    |
|          | Atualizar Parceiro | ⊖Sim ⊙Não            |             |                    |
|          | Importar Itens     | Sim ○Não             |             |                    |
| Importar | prazo como a vista | Sim                  |             |                    |
|          | Data de entrada    | OData de saída       | Outra       | Entrada 01/08/2014 |
|          | Contabilização     | Usar Código Contábil | OUsar Regra | ○Não Contabilizar  |
|          | Código Contábil    |                      |             |                    |

Para tanto, na tela de importação a opção de **"Data de entrada"** deve estar marcada como **"Outra"** assim, podendo então informar a data correta de entrada da nota fiscal.

# Importação de Extrato Bancário

Para realizar a importação de um extrato bancário, acesse o menu >>Apoio >>Importar >>Importar Extrato Bancário. Então abrirá as seguintes opções:

| 🙆 Importar Extrato Bancário                 |                                |   |  |  |  |
|---------------------------------------------|--------------------------------|---|--|--|--|
| 🛃 [31/07/2014] (3/1) DEMONSTRAÇÃO LTDA      |                                |   |  |  |  |
| Arquivo [\]ervidor\temp\Banco Santander.ofx |                                |   |  |  |  |
| Formato                                     | ofc/ofx                        | - |  |  |  |
| 💙 Executar                                  | Txt CEF<br>ofc/ofx<br>CNAB 240 |   |  |  |  |

Selecione então o arquivo onde está salvo, depois o formato. Que deverá ser o mesmo que o formato do arquivo que foi exportado do site do banco, ou a extensão que o arquivo suporta. Para finalizar a importação clique em executar.

Caso apareça um aviso informando que não foi importado nenhum lançamento, então a configuração dos lançamentos para este extrato não foi realizada.

| Aviso                                                                                                   | ×          |
|----------------------------------------------------------------------------------------------------|------------|
| Nenhum lançamento importado.<br>Faça a configuração dos históricos e importe novamente o a<br>Confirmar | rquivo.    |
|                                                                                                    |            |
| Resultado da importação                                                                                 | ×          |
| Operação                                                                                                | Quantidade |
| Lançamentos importados                                                                                  | 0          |
|                                                                                                    |            |
|                                                                                                    |            |
|                                                                                                    |            |
| 🔀 Fechar                                                                                                |            |
|                                                                                                    | ]          |

Para configurar, acesse o menu >>Arquivos >>Contabilidade >>Configuração do Extrato Bancário.

Esta configuração serve para criar os lançamentos de débito e crédito para os dados do extrato. Ou seja, informar um lançamento padrão para cada operação. Vale ressaltar que o lançamento que não estiver configurado estes dados que referenciam a contabilização devem ser criados.

| Configuração de | Extrato                           | ×    |
|-----------------|-----------------------------------|------|
| Conta           | 3467130004657                     |      |
| Tipo            | REDECARDCARTAODECREDITOBANDMASTER | 0 5  |
| Lanc.Padrão     |                                   |      |
| Inv.Negativos   | Sim ○Não                          |      |
| Craws           | Consular                          |      |
| Gravar          | Caricelar                         | See. |

Se o campo de Inv. Negativos, estiver marcado o lançamento que estiver com o sinal de negativo inverterá o débito e crédito do lançamento padrão. Depois disso basta informar o lançamento padrão para o que referencia o lançamento do extrato, colocando os dados de débito e crédito, juntamente com o histórico da operação.

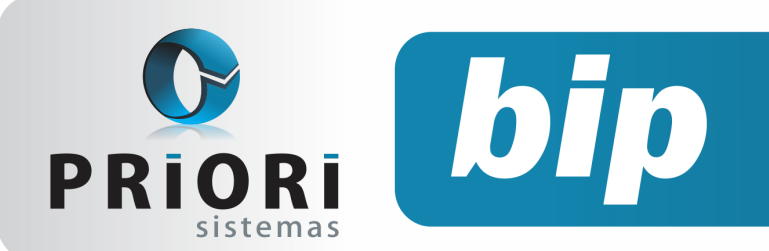

Edição 49

Setembro de 2014

| Lancamento        | 33.594               |       | 1 |
|-------------------|----------------------|-------|---|
| Descricao         | DEPOSITO BBRASIL     |       |   |
| Apelido           | 88                   |       |   |
| Débito            | BANCO DO BRASIL S/A. | 5.521 |   |
| Crédito           | CAIXA                | 4.641 |   |
| Histórico Padrão  |                      |       |   |
| Historico         | DEPOSITO EM C/C      |       |   |
| Fixo              |                      |       |   |
| Desdobramento C/C |                      | 0 2 2 |   |
|                   |                      |       |   |

Estas configurações prevalecerão para os próximos extratos com os mesmos tipos de dados.

Depois de preenchidas as configurações, o extrato precisará ser importado novamente. Mas para isto o lote de lançamentos anterior deverá ser excluído. Para tanto acesse o menu **>>Lançamentos >>Contabilidade >>Lotes de lançamentos**, encontre o lote gerado, o nome deste lote será o mesmo nome do arquivo que foi utilizado para importar. Depois clique na opção de excluir e confirme.

Por fim, depois de excluído, é somente importar o extrato novamente e então fazer as devidas conferências, verificando se importou corretamente.

| Importar Extrato                     | Bancário                            | × |  |  |  |
|--------------------------------------|-------------------------------------|---|--|--|--|
| [31/07/2014] (3/1) DEMONSTRAÇÃO LTDA |                                     |   |  |  |  |
|                                      |                                     |   |  |  |  |
| Arquivo                              | \\servidor\temp\Banco Santander.ofx |   |  |  |  |
| Formato                              | ofc/ofx 💌                           |   |  |  |  |
| 📀 Executar                           | Txt CEF<br>ofc/ofx<br>CNAB 240      |   |  |  |  |

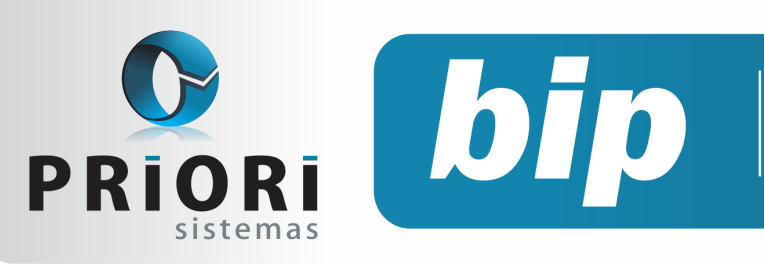

Edição 49

Setembro de 2014

# Confira o conteúdo das edições anteriores...

#### Edição 048-Agosto/2014

- CAGED Portaria TEM N°1.129/14 •
- Listagem de Líquidos
- EFD ICMS-IPI- Erro de Estrutura
- Copiar Códigos ou Regras Contábeis

#### Edição 047-Julho/2014

- Informações Sobre CAGED
- Sincronização da Integração Contábil
- Relatório-Aviso de Vencimentos
- Geração do Bloco I no Rumo
- Livro Diário-Completo

### Edição 046-Junho/2014

- Copiar Contrato para Outra Empresa
- Depreciação
- **EFD** Contribuições
- Extrato de INSS
- Integração Contábil

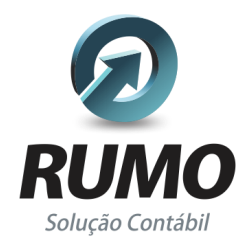

### Folha de Pagamento

Recibos de pagamento, Férias, Rescisões, RAIS, DIRF, CAGED, SEFIP, GRRF, GPS, IRRF...

## Contabilidade

SPED Contábil, importação de extratos bancários, Diário, Razão, Balancete ... Agilize seu trabalho alterando lançamentos diretamente a partir de razão e diário em tela.

## LALUR

Apuração do lucro real, parte A e B. Integrado aos lançamentos contábeis e impressão do livro oficial.

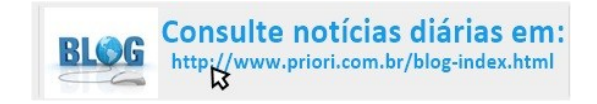

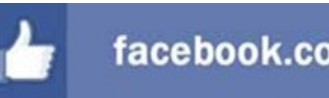

### facebook.com/priori

## CIAP

Cadastro dos bens, controle dos créditos, integrado à apuração do ICMS, livro modelos C e D.

## **Escrita Fiscal**

Apuração de ICMS, ISS, PIS, COFINS, Simples Nacional, Emissão de Livros de Entrada e Saída, SPED Fiscal, DACON, Importação de NFe...

## Cópia de Segurança

Com este módulo, o sistema faz diariamente uma cópia de segurança e a envia para o Data Center da Priori.

A segurança de seus dados fora de sua empresa.

(45) 3254 - 2405 www.priori.com.br falecom@priori.com.br Rua Paraná, 1000 - Sala 2 Caixa Postal 26, CEP. 85.960-000 Marechal Candido Rondon - Paraná.